## **VBMS-Rating: Higher-Level Review Dispositions & Returns**

This job aid contains fictitious Veteran information on various images for training purposes Last updated February 5, 2019

## **Higher-Level Reviews**

## **OVERVIEW**

A claimant who is dissatisfied with a VA decision may file a request for a higher-level review (HLR), a de novo review by a reviewer with difference of opinion authority. (38 CFR § 3.2601)

HLRs have a closed evidentiary record. Evidence reviewed is limited to only evidence that was of record prior to the date VA issued notice of its prior decision.

A decisionmaker may identify a duty to assist (DTA) error or based on a difference of opinion require additional development. Impacted issued must be returned for corrective action.

Additionally, to comply with reporting requirements under the Appeals Modernization Act, decisionmakers must document the disposition for each issue adjudicated under the Supplemental Claim process.

## **HLR Returns**

To complete a HLR decision to return an issue to the lower level for corrective action, follow the steps below.

From the *Claims Details Screen*, confirm the contentions established within Caseflow are displayed.

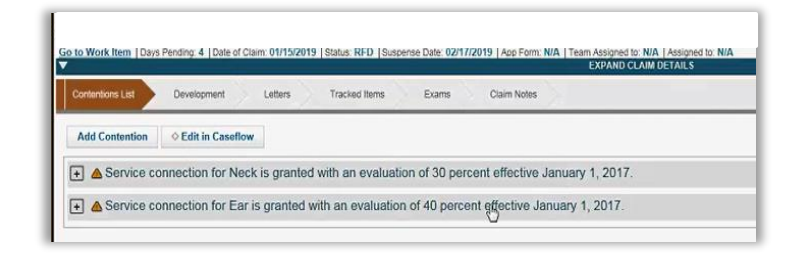

**Step 1:** On the Issue Management Screen, Add the Contention (map to Caseflow contention) and select Enter Decision

| Save Issue | View Issue | Enter Decision |
|------------|------------|----------------|
|------------|------------|----------------|

**Step 2:** Select Disability Decision Information-manual entry option.

| Calculator    |                                     |          |  |
|---------------|-------------------------------------|----------|--|
| Select        |                                     |          |  |
|               |                                     | Untitler |  |
| Other:        |                                     |          |  |
| OLeg          | cy Evaluation Builder               |          |  |
| Disi          | ulity Decision Information - manual | entry    |  |
|               |                                     |          |  |
| Kerceords use | for the selected Body System:       |          |  |

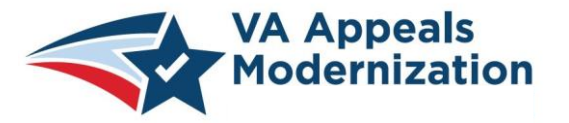

Continue to refer to the latest regulations and guidance provided by your Regional Office in the performance of work activities

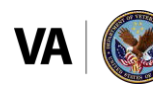

**Step 3:** From the Diagnosis Information Tab, select Edit on the Contention Block

|                | Diagnosis: PTSD                         | 08/15/2013 -<br>ACTIVE |            |
|----------------|-----------------------------------------|------------------------|------------|
| DC 9411<br>50% | Major: No<br>Schedule: Current Schedule |                        | edit مراجع |
| 50 %           |                                         |                        | ≓ STA      |

**Step 4:** Select the appropriate *DTA* selection from the *Supplementary Decision* drop-down menu.

| zait issue                                                                                                    |                  |                                                                                                    |     |
|----------------------------------------------------------------------------------------------------|------------------|----------------------------------------------------------------------------------------------------|-----|
| * Promany Disgnostic Code:<br>5007<br>Scotary Diagnostic Code:<br>* asgnostic<br>* asgnostic<br>* asgnosti | To Date Calendar | tapplementary Diction:<br>Texas<br>Confined and Store 30 CFR 3.050(yetror)<br>Confined and Continued Decision<br>Confined and Continued Decision<br>Confined and Continued Decision<br>DTA Error - Pol Reg<br>DTA Error - Pol Reg<br>DTA Er | dar |

**Step 5:** Enter the action needed to complete the *DTA Error*.

| $\square$ | The issue of Ear was returned for correction of a duty to assist error in the prior decision. We failed to get federal records. We will develop or 1. |
|-----------|----------------------------------------------------------------------------------------------------|
|           | c volacity # tw                                                                                                    |
|           | A 40 percent evaluation is assigned from January 1, 2017. (38 CFR 3.321)                                                                              |
|           | Complete                                                                                                    |
|           |                                                                                                    |

**Step 6:** Build the rating narrative on the *Document Decision Screen,* and select *Save.* 

|      |                 | sue: Higher Level Revier   | w for Ear.                   |                  |                  |                |                                       |  |
|------|-----------------|----------------------------|------------------------------|------------------|------------------|----------------|---------------------------------------|--|
|      |                 |                            |                              |                  |                  |                |                                       |  |
|      | * Deci          | ion: A duty to assist erro | or has been identified durit | ig the Higher Le | vel Review for   | Ear.           |                                       |  |
|      |                 |                            |                              |                  |                  |                |                                       |  |
| Fact | s Analysis      | Favorable Findings         |                              |                  |                  |                |                                       |  |
|      |                 |                            |                              |                  |                  |                |                                       |  |
| ÐG   | enerated Text;  | 0                          |                              |                  |                  |                |                                       |  |
| The  | issue of Ear w  | as returned for correction | of a duty to assist error in | the prior decisi | on. We failed to | get federal re | rds. We will develop for information. |  |
| A 4  | 0 percent evalu | ition is assigned from Ja  | inuary 1, 2017. (38 CFR 3    | 321)             |                  |                |                                       |  |
|      |                 |                            |                              |                  |                  |                |                                       |  |
|      |                 |                            |                              |                  |                  |                |                                       |  |
|      |                 |                            |                              |                  |                  |                |                                       |  |
|      |                 |                            |                              |                  |                  |                |                                       |  |

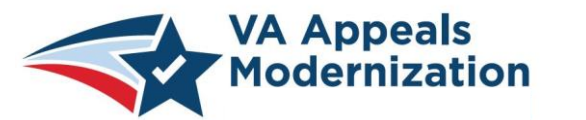

**HLR Dispositions** 

**Step 1:** Complete a decision for all contentions using the *Issue Management* screen. From the *Documents* tab, preview the *Narrative* and *Codesheet* and select *Finalize*.

| E Finali      | ze Kaung                                                                                                    |
|---------------|----------------------------------------------------------------------------------------------------|
| When ready to | print/Return to Corporate, select the "Finalize" button below. This will begin the upload of the Rating to Corporate |
|               |                                                                                                    |
| Finalize      |                                                                                                    |
|               |                                                                                                    |

**Step 2:** Select the appropriate *DTA Error* from the *Contention Disposition Information* drop-down menu, and complete the rating by selecting *Continue*.

| Service connection                           | Select a disposition   |  |
|----------------------------------------------|------------------------|--|
| for Neck is granted<br>with an evaluation of | Granted                |  |
| 30 percent effective<br>January 1, 2017.:    | DTA Error – Fed Recs   |  |
|                                              | DTA Error - PMRs       |  |
|                                              | DTA Error – Other Recs |  |
|                                              | DTA Error – Exam/MO    |  |
| L                                            |                        |  |
|                                              |                        |  |
|                                              |                        |  |
|                                              |                        |  |

Continue to refer to the latest regulations and guidance provided by your Regional Office in the performance of work activities

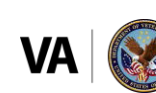